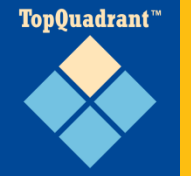

### **SPIN Templates in 5 Easy Steps**

April, 2013

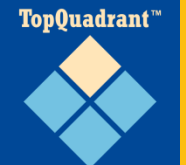

- A RESTFul Web Service provided by TopBraid Template Servlet
  - Results returned can be in JSON, XML, etc.
- □ A parameterized SPARQL query
  - Arguments (parameters/variables) can be passed to the service
  - The number of arguments is unlimited and it is also possible to have a query that requires no input parameters

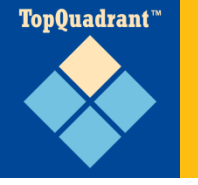

# 1. Create a SPIN file that will hold your templates

| TopBraid - TopBraid Com                                                                                                    | pose | er ME                         |     |                   |                                                                   |                                                                                       |                                                                |
|----------------------------------------------------------------------------------------------------|------|-------------------------------|-----|-------------------|-------------------------------------------------------------------|---------------------------------------------------------------------------------------|----------------------------------------------------------------|
| File Edit Navigate Proje                                                                                                    | ct   | Window Help                   |     |                   |                                                                   |                                                                                       |                                                                |
| 13-1000 00                                                                                                    | 1    | • \$ • \$ •                   |     |                   |                                                                   |                                                                                       |                                                                |
| 📑 🐼 TopBraid 🖒 Resou                                                                                                    | rce  |                               |     |                   |                                                                   |                                                                                       |                                                                |
| S. Navigator 23                                                                                                    |      | 00                            |     |                   |                                                                   |                                                                                       |                                                                |
| 000                                                                                                    | 21   | 8 8 0 7                       |     |                   |                                                                   |                                                                                       |                                                                |
| <ul> <li>b 🗁 evn.topbraidlive.org</li> <li>b 🕞 examples.topbraid.com</li> </ul>                                                                                                    | m    |                               |     |                   |                                                                   |                                                                                       |                                                                |
| Facet.topbraidlive.or                                                                                                    |      | New                           | • [ | 3                 | Project                                                           |                                                                                       |                                                                |
| <ul> <li>Sample.evn.topbraid</li> <li>server.topbraidlive.c</li> <li>test.topquadrant.co</li> <li>TopBraid</li> <li>Common</li> <li>Examples</li> <li>Examples</li> <li>SIOC</li> <li>SKOS</li> <li>SPARQLMotion</li> </ul> |      | io Into<br>Ipen in New Window | Ī   | •                 | RDF/OWL File                                                      |                                                                                       |                                                                |
|                                                                                                    |      |                               | •   | RDF/OWL/SPIN File |                                                                   | $\prec$ $\checkmark$                                                                  |                                                                |
| Common                                                                                                    |      | Copy<br>Paste                 | 6   | 5                 | RDF/OWL Jena SDB Database Connection<br>RDF/OWL Jena TDB Database | Create RDF/OWL/SPIN File<br>This wizard creates a new RDF/OWL file with SPIN support. |                                                                |
| <ul> <li>Examples</li> <li>EnkedModels</li> <li>SIOC</li> </ul>                                                                                                    | ×    | Delete                        |     | 5                 | RDF/OWL Oracle Database Connection                                | Create RDF/O                                                                          | WL/SPIN File                                                   |
|                                                                                                    |      | Move                          |     | 3                 | RDF/OWL Sesame2 Repository Connection                             | This wizard cre                                                                       | eates a new RDF/OWL file with SPIN support.                    |
| SKOS                                                                                                    |      | Rename                        | ľ   | \$                | Microdata Site File                                               |                                                                                       |                                                                |
| SPARQLMotion                                                                                                    | 5    | Import                        | 1   | 5                 | RDFa Site File                                                    | Base URI:                                                                             | http://examples.topbraid.com/template                          |
| D CA SMA                                                                                                    |      | Export                        | 3   | à                 | RDF/SPARQLMotion File                                             | File name:                                                                            | template                                                       |
| D B SWP                                                                                                    |      |                               | 1   | •                 | RDF/SWP File                                                      |                                                                                       |                                                                |
| BC                                                                                                    | 2    | Refresh                       | 1   |                   | SPARQL Web Pages File                                             | File type:                                                                            | Turtle (.ttl)                                                  |
| > Contract                                                                                                    |      | Close Project                 | G   | 3                 | SWP Application based on Template                                 | Initial imports:                                                                      | Dublin Core Elements                                           |
| VERSION                                                                                                    |      | Close Unrelated Projects      | 6   | 3                 | Folder                                                            |                                                                                       | Dublin Core Terms                                              |
| b 😂 xform.ex1.topbraid.e                                                                                                    |      | Validate                      | t   | 2                 | Example                                                           |                                                                                       | SKOS                                                           |
|                                                                                                    |      | Run As                        | ۰.  |                   | Other                                                             |                                                                                       | W3C Geo                                                        |
|                                                                                                    |      | Debug As                      | 가득  | -                 | void                                                              |                                                                                       |                                                                |
|                                                                                                    |      | Profile As<br>Team            | :   |                   | Make sur                                                          | re to                                                                                 | Set a default namespace in the new file                        |
|                                                                                                    |      |                               |     |                   | check thi                                                         | s box                                                                                 | File will export SPIN Functions or Templates (.spin extension) |
|                                                                                                    |      |                               |     |                   |                                                                   |                                                                                       | File may declare JavaScript functions (import spinx namespace) |
| You could also                                                                                                    | a    | dd templates direc            | tly | ' ir              | nto your existing model                                           |                                                                                       |                                                                |
| as long as it in                                                                                                    | np   | orts spin.ttl graph.          | Bι  | ıt                | in order to use                                                   |                                                                                       |                                                                |
| tomplatos as c                                                                                                    | - TP | vicos vour filo mu            | ct  | ha                | vo spin oxtonsion                                                 |                                                                                       |                                                                |
|                                                                                                    |      |                               | 21  | 110               |                                                                   |                                                                                       | Einish Cancel                                                  |

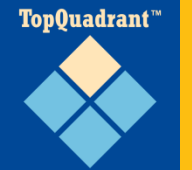

### 2. Create a Template

- Expand the class tree to see spin:Templates class.
- Create a new subclass
   under the parent that
   corresponds to the type
   of the Template you are
   building.
- Here, we are creating a new Select Template and calling it 'MySelectTemplate'.

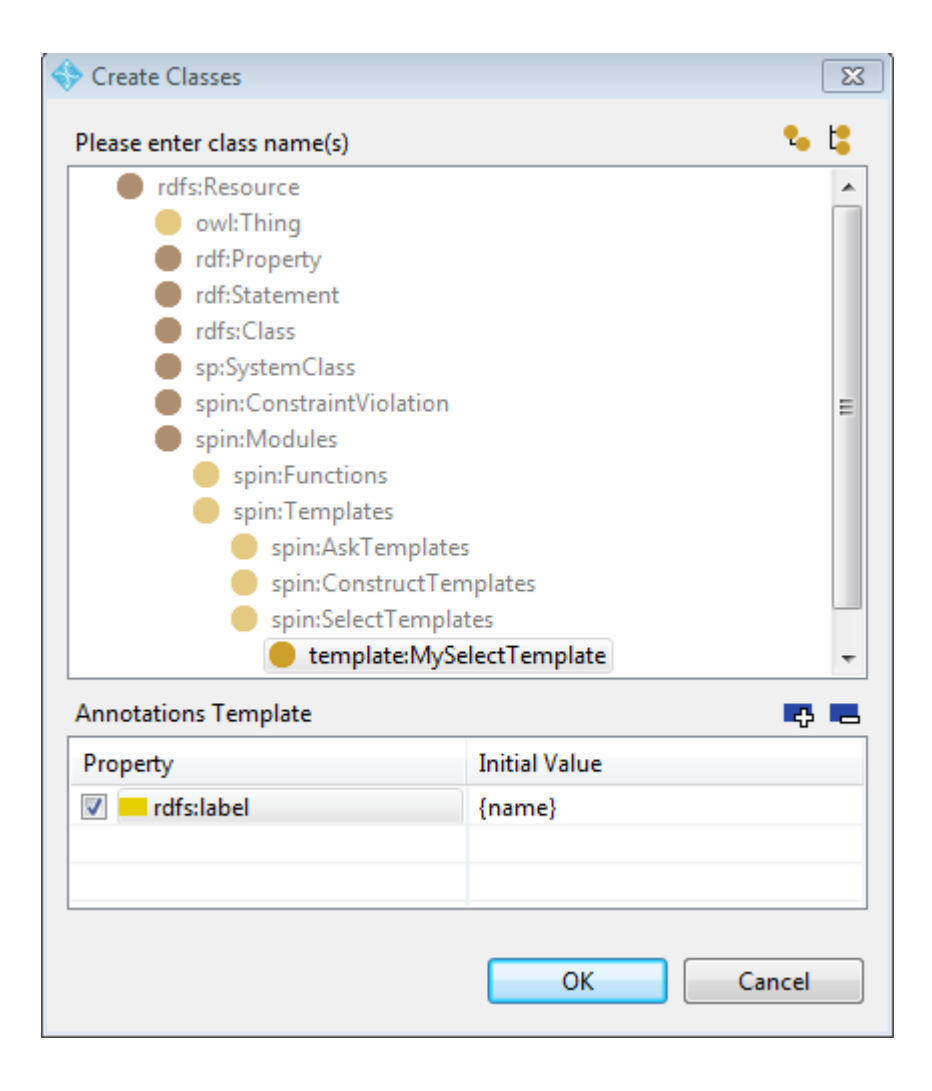

TopQuadrant™

### **3. Define a Query**

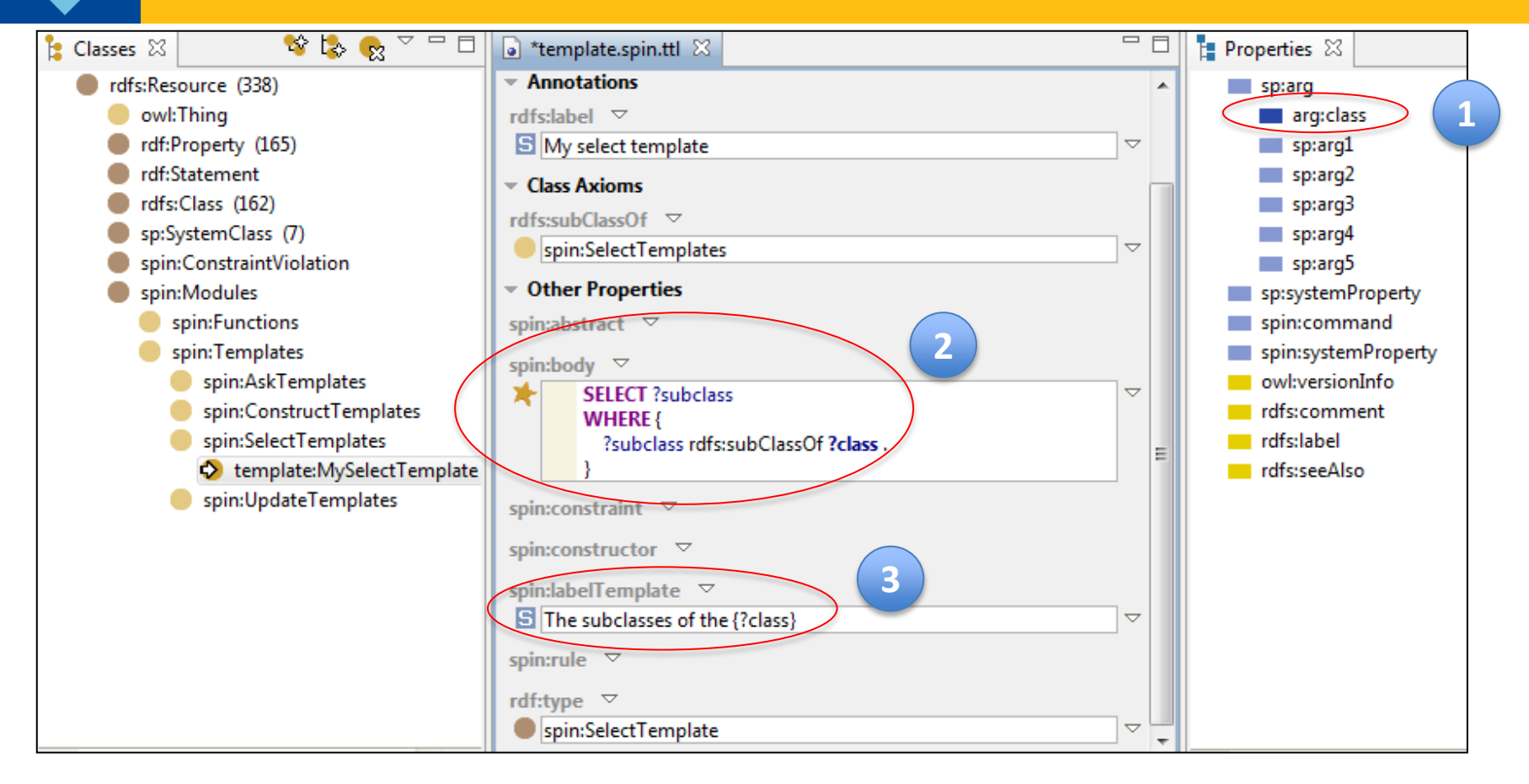

- 1. Create new property(s) to use as argument(s) for your service(s). Here, we created a new property **arg:class.**
- 2. Navigate to the template class you've created and enter your query in the spin:body field. Use your argument(s) by replacing the prefix with '?' e.g., **?class.**
- 3. Use spin:labelTemplate field to provide a text description.

**TopQuadrant**™

## 4. Specify Argument(s)

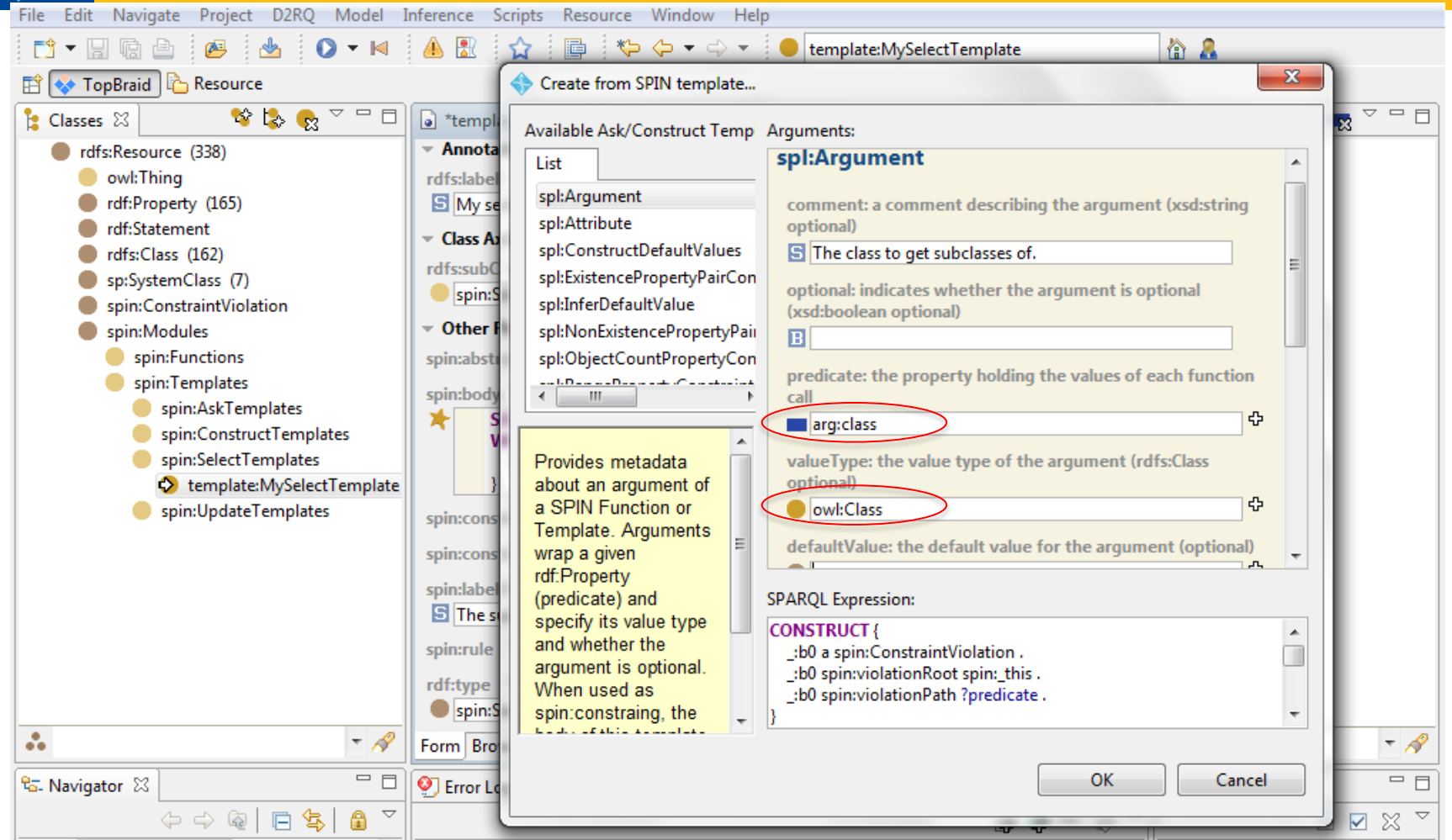

- □ In the menu for spin:constraint field, select Create from SPIN template ...
- Specify argument name in the predicate field. Optionally, provide the value type (in this case, any OWL class) for the argument. Provide a descriptive comment.
- Repeat, as needed, for additional arguments.

#### TopQuadrant™

## **View Description of your new service**

 Save your work, then go to
 <u>http://localhost:8</u>
 <u>083/tbl/admin/</u>
 and select
 Available Web
 Services.

#### Available Web Services

This page enumerates some of the web services that have been installed on this TopBraid Live server. The listing currently SPARQLMotion scripts from .sms. files.

#### Filter by Library Graphs

| Co to Service Search Application                                      |          |  |
|-----------------------------------------------------------------------|----------|--|
| http://topbraid.org/teamwork.sms (2)                                  |          |  |
| http://topbraid.org/swa.spin (2)                                      |          |  |
| http://topbraid.org/spin/skostemplates (TopBraid SKOS Templates) (32) | )        |  |
| http://topbraid.org/sparqlmotion/sm2wsdl.sms (1)                      |          |  |
| http://spinrdf.org/spl (3)                                            |          |  |
| http://examples.topbraid.com/template (1)                             | =        |  |
| http://evn.topbraidlive.org/taggerspin (1)                            |          |  |
| http://evn-xl.topbraidlive.org/static/scripts/ImportMTFile (1)        | <u>^</u> |  |

- You will se a list of graphs that contain web services (SPIN templates, SPARQMotion or SWP services). You will see your new SPIN file among them.
- Click to select your graph to see documentation of the service(s) it contains.

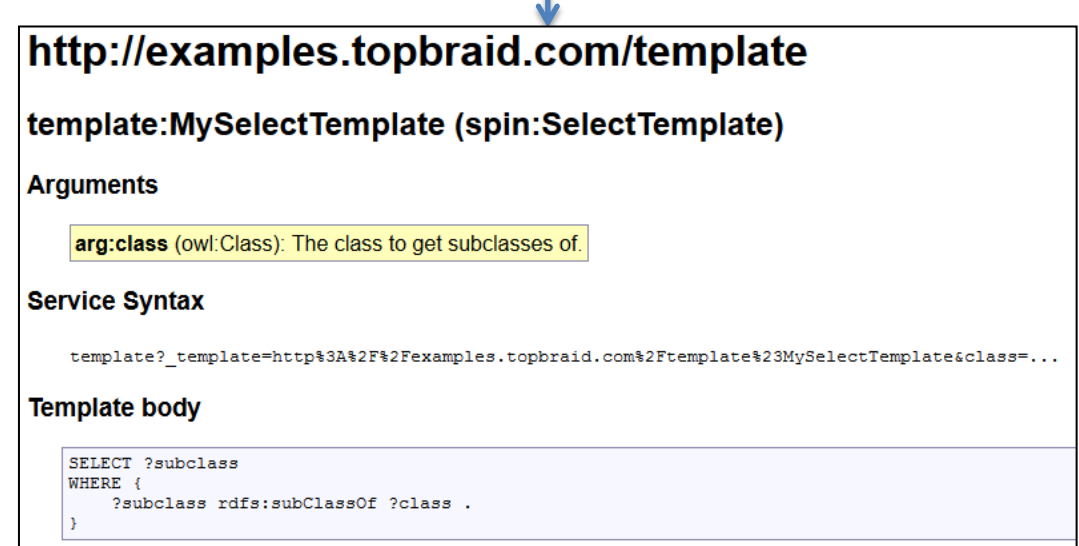

# 5. Run your new Template (Service)

To execute the template, use the service syntax provided in the service documentation:

- Prefacing it with the server address. In our case, localhost
- Providing required argument(s). In our example, we will use owl:Thing as the argument

Server address

http://localhost:8083/tbl/template?\_template=http://examples.topb raid.com/template%23MySelectTemplate&

class=http://www.w3.org/owl%23Thing&\_base=

#### Argument

We could also use qname owl:Thing as an argument, instead of the URI: <u>http://localhost:8083/tbl/template?\_template=http://examples.topb</u> <u>raid.com/template%23MySelectTemplate&class=owl:Thing</u>

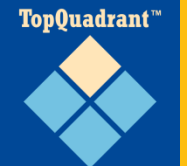

 Look at TopBraid Composer Help Page found in <u>TopBraid Composer</u> > <u>TopBraid Live Integration</u> > SPIN Template Service for additional arguments that can be passed to the service.

For example, how to specify the output format.

#### □ IMPORTANT:

- When running on local host in TBC-ME, template will be executed against the currently selected graph
- When running on the server, it is important that the web services call specifies what graph to run the service against. This is done using \_base argument.